## The Notify Supervisor Flag

## The Notify Supervisor Flag:

Employees that have the PM Notify Call Attention option selected in their employee profile will receive an email whenever a work order has the Notify Supervisor flag added to it (contact Axis Portal Team for assistance with setting up PM Notify Call Attention at <u>AxisSupport@cbre.com</u>).

During the last step of completing a work order, if users wish to have a notification sent to a supervisor concerning the work order, place a checkmark beside **Send Notification to Supervisor** (Example 1). Users can also mark a completed work order as requiring a supervisor's attention by opening the work order details and clicking the **Notify Supervisor** button near the top-right corner of the screen (Example 2).

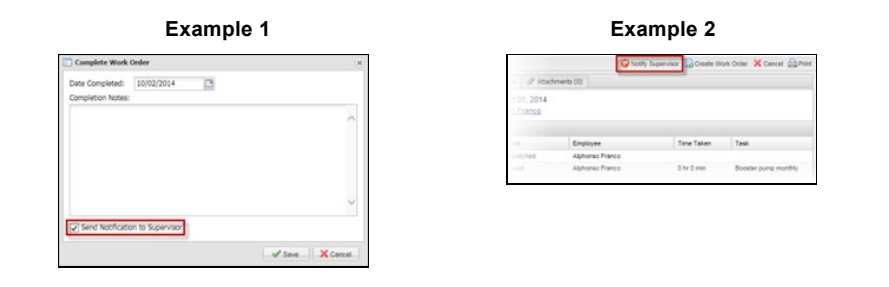

Selecting **Send Notification to Supervisor** will send an email notification informing the supervisor that the work order requires review. Work orders that have a notification sent to a supervisor can be found in the Completed List and are tagged with a Notify Supervisor icon (<sup>1</sup>/<sub>6</sub>), as shown below.

| Tilter                                                                                                    | _ |         |                           |                   |                   |          |      |
|----------------------------------------------------------------------------------------------------|---|---------|---------------------------|-------------------|-------------------|----------|------|
| <ul> <li>Image: Image: Ima</li></ul> | 0 | ID      | Title                     | Due               | Completed -       | Priority | Est  |
|                                                                                                    |   | 5729418 | Boiler Pump Inspection    | Wed, Oct 01, 2014 | Thu, Oct 02, 2014 | 1        | 0 hr |
|                                                                                                    | 0 | 1067052 | Supply Fan #1 Inspection  | Wed, Nov 17, 2010 | Thu, Jan 20, 2011 | 2        | 1 hr |
|                                                                                                    | 0 | 1080261 | Boiler monthly inspection | Sat, Jan 22, 2011 | Tue, Jan 18, 2011 | 1        | 2.hr |

When a supervisor views the work order's details (by clicking on the title or double-clicking on a row), after completing their review and making any necessary updates, the supervisor can mark the work order as reviewed by clicking the **Mark as Reviewed** button near the top-right corner of the screen.

## Note:

 If users clicked Mark as Reviewed in error, users can undo this action by clicking the button again (the button name changes to Notify Supervisor).